Your eSIM QR Code Link has arrived Your QR Code from Liberty Mobile can be downloaded here: <u>http://mail-lnk.libertypr.com/</u> <u>custloads/837621947/</u> <u>md\_59735.jpg</u>. Please activate as soon as possible connected to WIFI and with the latest iOS version. Busca tu mensaje de texto y haz clic en el enlace adjunto. Debería aparecer un código GR en la pantalla.

|                                                                      | 6° X                                              |                      |
|----------------------------------------------------------------------|---------------------------------------------------|----------------------|
| No usable data found                                                 | ф.                                                | Guarda el código QR. |
| No usable data found<br>Share<br>Save to Photos                      | ۵<br>رای                                          | Guarda el código QR. |
| No usable data found<br>Share<br>Save to Photos<br>Copy              | ۵ میں<br>ان ان ان ان ان ان ان ان ان ان ان ان ان ا | Guarda el código QR. |
| No usable data found<br>Share<br>Save to Photos<br>Copy<br>> QR Code |                                                   | Guarda el código QR. |

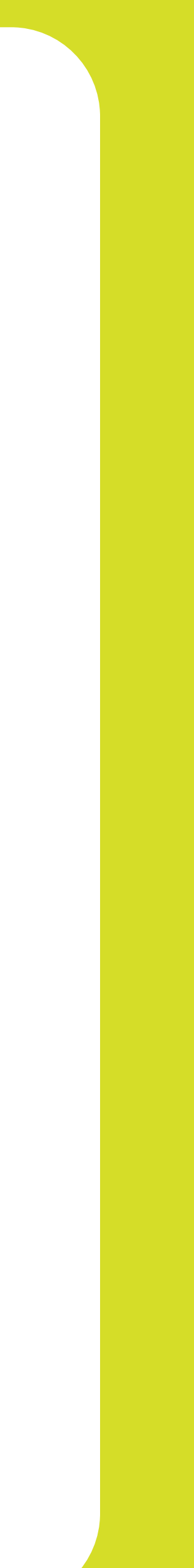

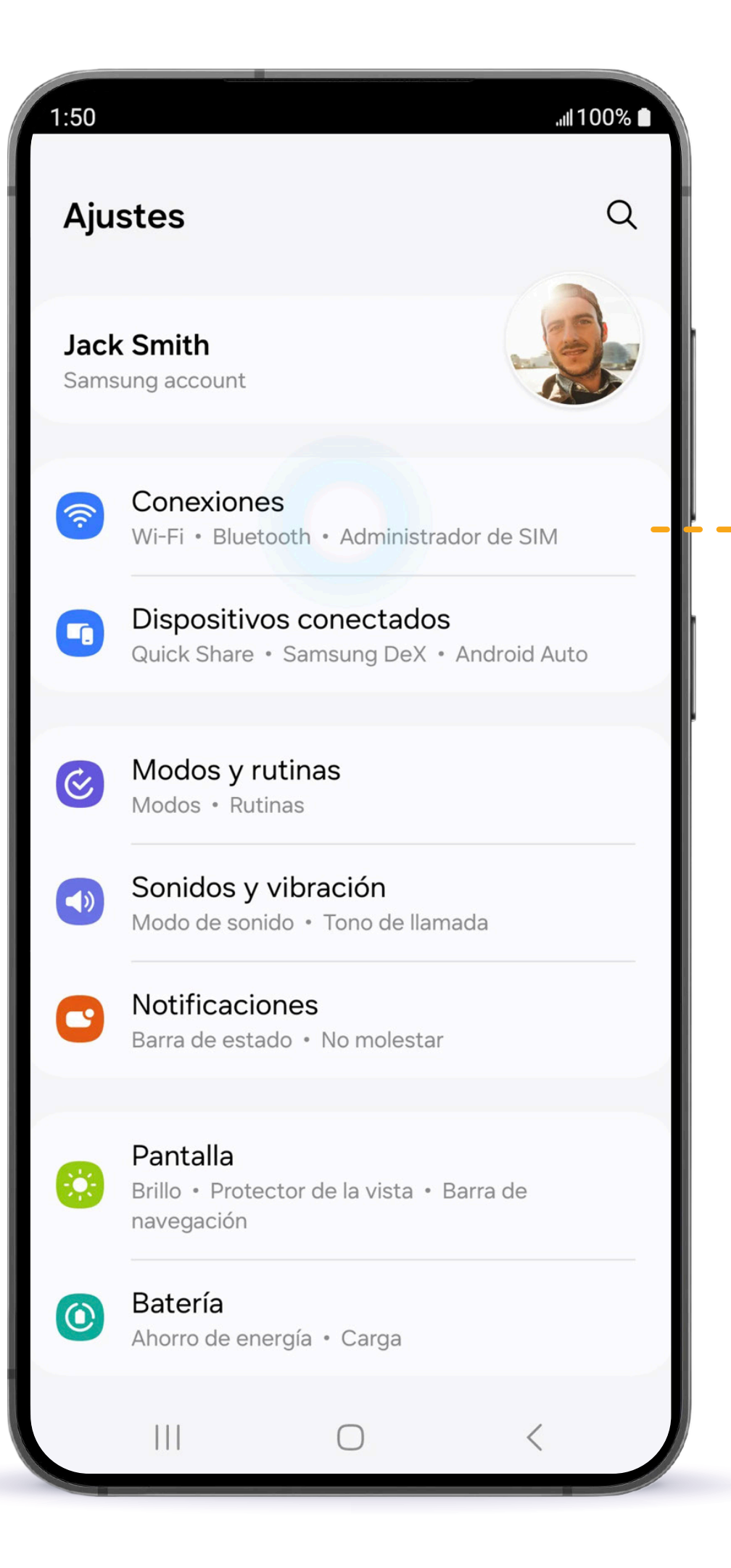

#### Desde la aplicación Ajustes, presiona Conexiones.

| 1:50                                                                                      | %<br>2.               |
|-------------------------------------------------------------------------------------------|-----------------------|
| WI-Fi<br>SECURE_WIFI<br>Bluetooth                                                         |                       |
| Pagos NFC y sin contacto                                                                  |                       |
| Banda ultraancha (UWB)<br>Identifica la ubicación exacta de los dispositivos<br>cercanos. | Presiona              |
| Modo Avión                                                                                | Administrador de SIM. |
| Administrador de SIM                                                                      |                       |
| Redes móviles                                                                             |                       |
| Uso de datos                                                                              |                       |
| Mobile Hotspot y Anclaje a red                                                            |                       |
| Más ajustes de conexión                                                                   |                       |
|                                                                                           |                       |

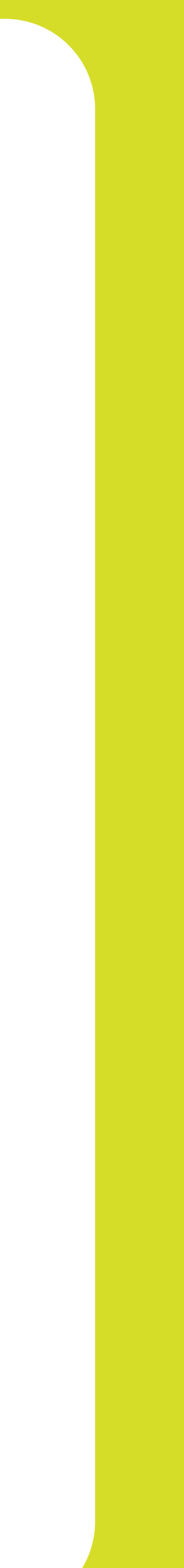

| 1:50ll 100% 🖿                                                                                       |                                  |
|----------------------------------------------------------------------------------------------------|----------------------------------|
| < Administrador de SIM                                                                              |                                  |
| Tarjetas SIM                                                                                        |                                  |
| 1 No hay tarjeta SIM                                                                                | Presiona<br>Añadir <b>eSIM</b> . |
| Tarjetas eSIM                                                                                       | I                                |
| Añadir eSIM<br>Descargue una eSIM para poder conectarse a<br>las redes móviles sin una tarjeta SIM. |                                  |
| Tarjeta SIM principal                                                                               |                                  |
| Más ajustes de SIM                                                                                  |                                  |
|                                                                                                    |                                  |
|                                                                                                    |                                  |
|                                                                                                    |                                  |
|                                                                                                    |                                  |
|                                                                                                    |                                  |
|                                                                                                    |                                  |
|                                                                                                    |                                  |

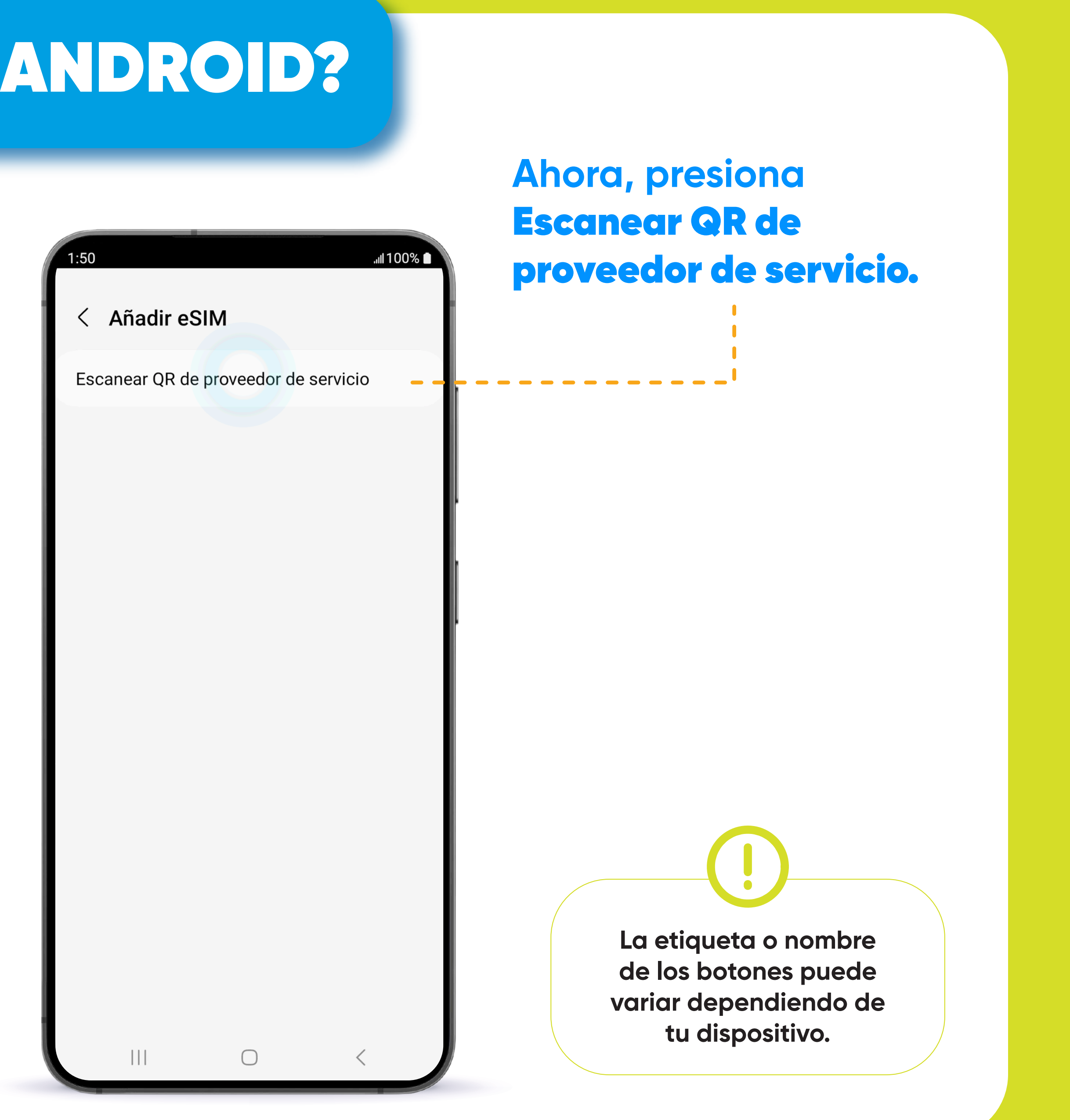

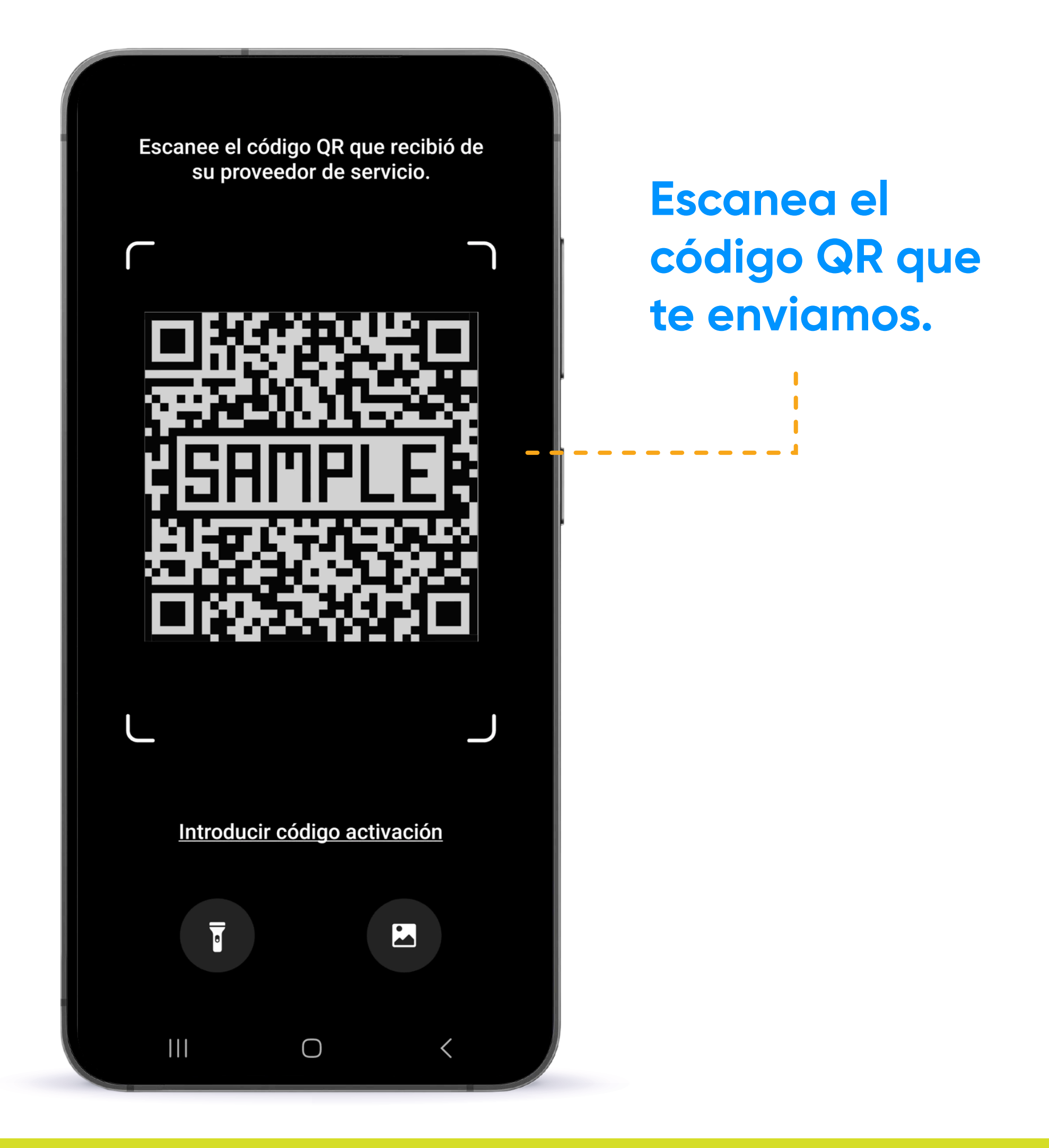

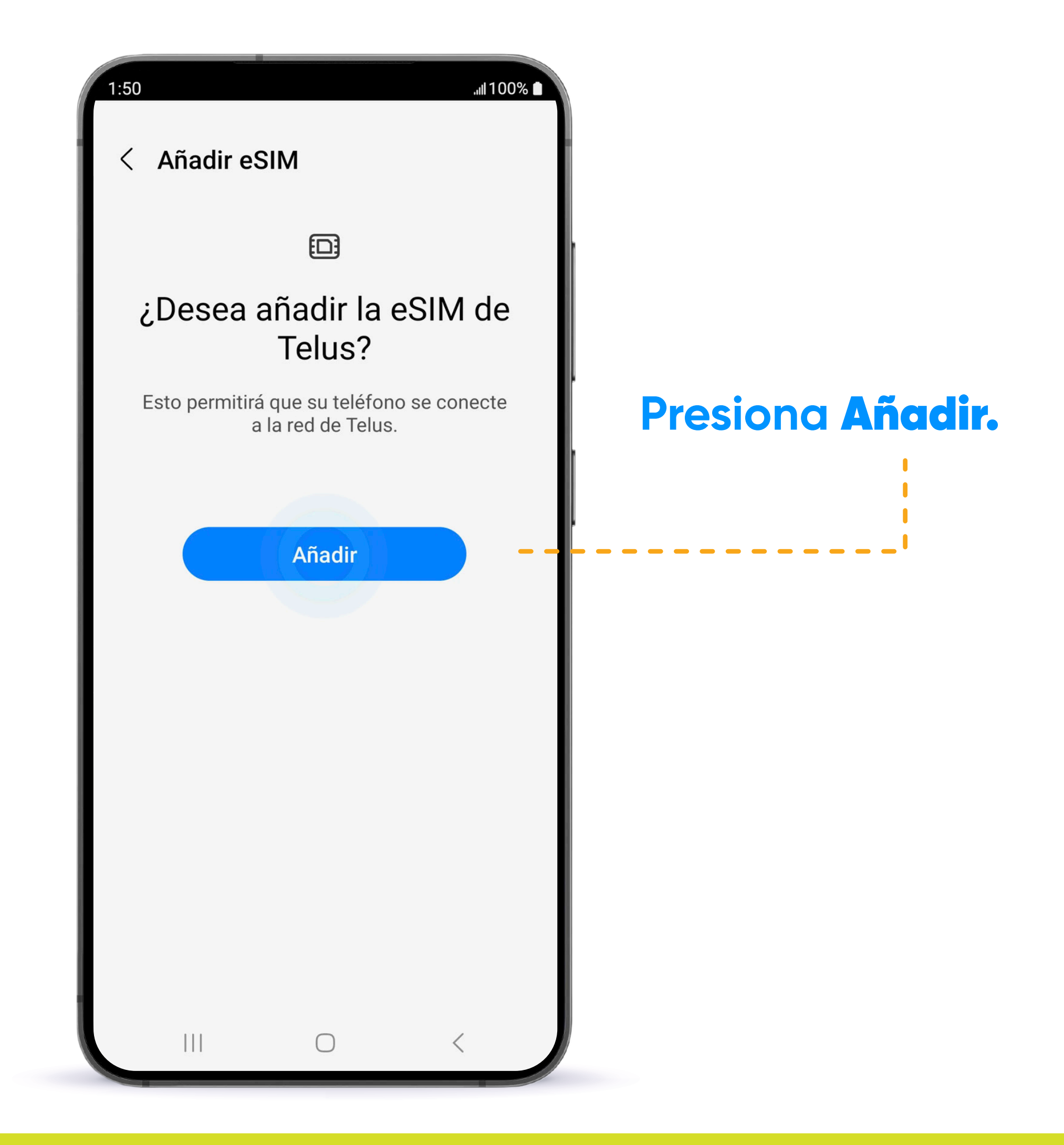

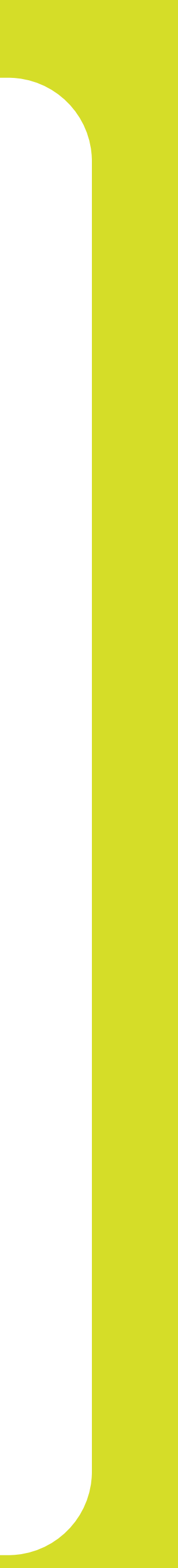

| 1:50            |                                                                       | .ull 1 (                                  | 00% 🔳 | Pc       |
|-----------------|-----------------------------------------------------------------------|-------------------------------------------|-------|----------|
| < /             | Administrador d                                                       | e SIM                                     |       | re       |
| Tarjeta         | as SIM                                                                |                                           |       | y e      |
|                 | No hay tarjeta SIN                                                    | 1                                         |       | el<br>ac |
| Tarjeta         | as eSIM                                                               |                                           |       |          |
| 2               | <b>eSIM 1</b><br>Desconocido<br>Número desconocido                    |                                           | 0     |          |
| +               | <b>Añadir eSIM</b><br>Descargue una eSIM p<br>las redes móviles sin o | oara poder conectarse<br>una tarjeta SIM. | а     |          |
| Tarje<br>eSIM 1 | ta SIM principal                                                      |                                           |       |          |
| Más             | ajustes de SIM                                                        |                                           |       |          |
|                 |                                                                       | <                                         |       |          |

ara terminar inicia tu dispositivo asegúrate de que e-SIM esté ctivado.

#### TU e-SIM ESTÁ OFICIALMENTE **ACTIVADA AHORA!**

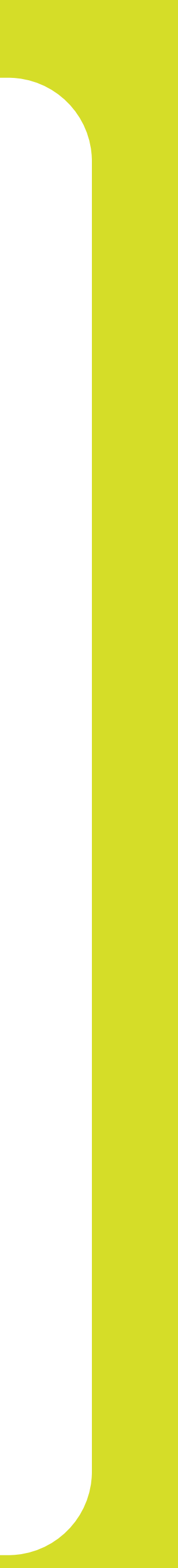

## Liberty Business

#### ¡GRACIAS POR PERMITIRNOS SER TU PROVEEDOR DE SERVICIO!

Sigue nuestras redes sociales y aprende más sobre nuestros productos y servicios en:

- **f** Liberty Business
- O libertybusinesspr
- libertybusinesspr
- libertybusinesspr.com/faqs/